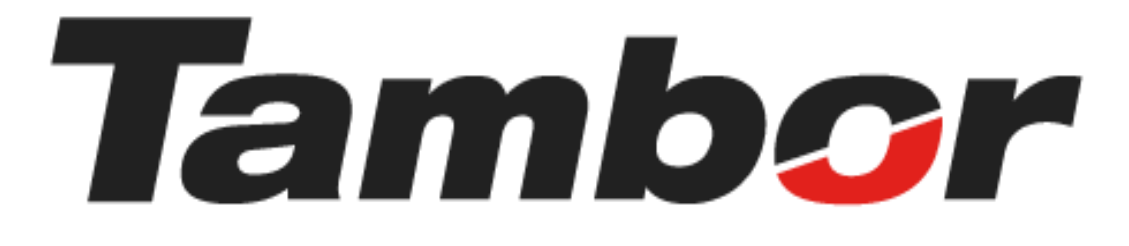

# INSTRUCTIVO DE USUARIO

# Módulo de Reporte Z Abrir una Sesión de Caja

Agosto 2024

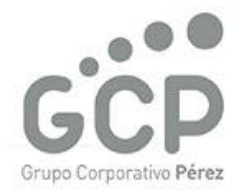

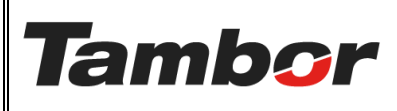

# INSTRUCTIVO DE USUARIO

Odoo Módulo de Reporte Z Abrir una Sesión de Caja VERSIÓN: 01

ELABORACIÓN: agosto de 2024

**REVISIÓN:** agosto de 2024

PÁGINA: 2 DE 5

### CONTENIDO

| 3 | ABRIR UNA SESIÓN DE CAJA           | 1. |
|---|------------------------------------|----|
| 3 | 1.1. Objetivo                      | 1  |
| 3 | 1.2. Estados de una Sesión de Caja | 1  |
| 3 | 1.3. Procedimiento Paso a Paso     | 1  |

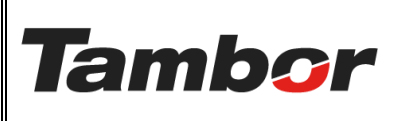

VERSIÓN: 01

ELABORACIÓN: agosto de 2024

**REVISIÓN:** agosto de 2024

PÁGINA: 3 DE 5

### 1. ABRIR UNA SESIÓN DE CAJA

#### 1.1. Objetivo

Diariamente la persona responsable (cajera o encargado de sucursal), deberá realizar abrir la caja de la sucursal.

#### 1.2. Estados de una Sesión de Caja

Los descuentos aplicables en Odoo son los siguientes:

- a. Borrador: aplica para la sesión que no ha sido abierta.
- b. Abierto: permite realizar los cobros en sucursal.
- c. <u>Cerrado</u>: caja cerrada del día pendiente de validar por el encargado.
- d. Validado: caja cerrada que ha sido revisada por el Encargado de Sucursal

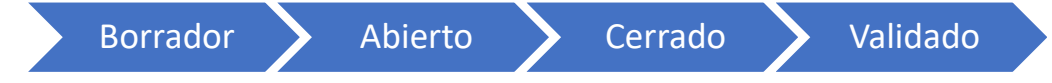

#### 1.3. Procedimiento Paso a Paso

- a. Acceder a Odoo (ver Instructivo "Acceder al Sistema").
- b. Acceder al Módulo de Reporte Z (ver instructivo "Acceder al Módulo").

| 🚵 Reporte Z       |             | abrir caja          |          |          |                     |                     | r 🏓 🧶 🚺     |
|-------------------|-------------|---------------------|----------|----------|---------------------|---------------------|-------------|
| Nuevo Reporte Z 🌣 |             |                     | Q Buscar |          | •                   |                     | 1-21/21 < > |
| Session Superv    | isor        | Usuario de Apertura |          | Sucursal | Fecha de Apertura   | Fecha de Cierre     | Estado      |
| Z00010 Anabel     | l Cervantes | ZUHELEN GUERRERO    |          | Santiago | 17/07/2024 09:01:39 | 25/07/2024 13:33:49 | Validado    |
| -                 |             |                     |          |          |                     |                     | 1           |
| -                 | 1           | -                   |          |          |                     |                     |             |
|                   | 1           | - 1                 |          |          |                     |                     |             |
| Sesión de         | Encargad    | 0                   | Cajero   |          |                     | 1. /                | Abierto     |
| coio que          | Sucursal    |                     |          |          |                     | 2.                  | Validado    |
| caja que          |             |                     |          |          |                     |                     |             |
| se abre           |             |                     |          |          |                     |                     |             |
|                   |             |                     |          |          |                     |                     |             |
|                   |             |                     |          |          |                     |                     |             |
|                   |             |                     |          |          |                     |                     |             |

c. Pulsar el botón "Nuevo" para abrir una nueva sesión de caja.

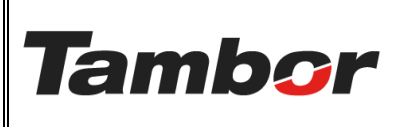

## INSTRUCTIVO DE USUARIO Odoo Módulo de Reporte Z Abrir una Sesión de Caja

VERSIÓN: 01

ELABORACIÓN: agosto de 2024

**REVISIÓN:** agosto de 2024

PÁGINA: 4 DE 5

| d. | La Pantalla del | Reporte Z | muestra el | Estado | "Borrador | '. |
|----|-----------------|-----------|------------|--------|-----------|----|
|----|-----------------|-----------|------------|--------|-----------|----|

| brir                 |                     | Borrador Abierto En cierre Validado |
|----------------------|---------------------|-------------------------------------|
| DATOS DE APERTURA    |                     | DATOS DE CIERRE                     |
| Session              | Z00082              | Fecha de Cierre                     |
| Fecha de Apertura    | 28/08/2024 16:20:33 | Validado por                        |
| Usuario de Apertura  | JOSUE TORRES        | Fecha de Validación                 |
| Supervisor           |                     | Usuario de Cierre                   |
| Sucursal             |                     | Efectivo de Cierre \$0.00           |
| Efectivo de Apertura | \$200.00            | Diferencia de Efectivo \$-200.00    |
|                      |                     | Asiento Contable                    |
| DETALLE DE TRANSACC  | IONES               |                                     |
| Ventas               | Nombre              | Canti Total Moneda                  |
|                      |                     |                                     |
|                      |                     |                                     |

e. Completar el monto en la sección "Efectivo de Apertura".

| 🚵 Reporte Z                           |                                     |
|---------------------------------------|-------------------------------------|
| Nuevo Reporte Z<br>Z00082 🍄           |                                     |
| Abrir                                 | Borrador Abierto En cierre Validado |
| DATOS DE APERTURA                     | DATOS DE CIERRE                     |
| Session Z00082                        | Fecha de Cierre                     |
| Fecha de Apertura 28/08/2024 16:20:33 | Validado por                        |
| Usuario de Apertura JOSUE TORRES      | Fecha de Validación                 |
| Supervisor                            | Usuario de Cierre                   |
| Sucursal                              | Efectivo de Cierre \$0.00           |
| Efectivo de Apertura \$200.00         | Diferencia de Efectivo \$ -200.00   |
|                                       | Asiento Contable                    |
|                                       |                                     |

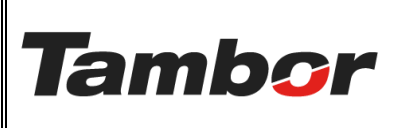

VERSIÓN: 01

ELABORACIÓN: agosto de 2024

**REVISIÓN:** agosto de 2024

PÁGINA: 5 DE 5

f. Pulsar el botón "Abrir".

| Reporte Z                  |                     |                        |                                     |
|----------------------------|---------------------|------------------------|-------------------------------------|
| Nuevo Reporte Z<br>New 🌣 🚯 | C                   |                        |                                     |
| Abrir                      |                     |                        | Borrador Abierto En cierre Validado |
|                            |                     | DATOS DE CIERRE        |                                     |
| DATOS DE AFERTORA          |                     | DATOS DE CIERRE        |                                     |
| Session                    | New                 | Fecha de Cierre        |                                     |
| Fecha de Apertura          | 30/08/2024 16:41:19 | Validado por           |                                     |
| Usuario de Apertura        | JOSUE TORRES        | Fecha de Validación    |                                     |
| Supervisor                 |                     | Usuario de Cierre      |                                     |
| Sucursal                   |                     | Efectivo de Cierre     | \$0.00                              |
| Efectivo de Apertura       | \$200.00            | Diferencia de Efectivo | \$ -200.00                          |

g. Se muestra cambio de Estado "Borrador" a Estado "Abierto" en la sesión.

| 💩 Reporte Z                 |                    |                        |            |         |           |          |
|-----------------------------|--------------------|------------------------|------------|---------|-----------|----------|
| Nuevo Reporte Z<br>Z00087 🏟 |                    |                        |            |         |           |          |
| Cierre                      |                    |                        | Borrador   | Abierto | En cierre | Validado |
|                             |                    |                        |            |         |           |          |
| DATOS DE APERTURA           |                    | DATOS DE CIERRE        |            |         |           |          |
| Session Z0                  | 00087              | Fecha de Cierre        |            |         |           |          |
| Fecha de Apertura 30        | )/08/2024 16:43:17 | Validado por           |            |         |           |          |
| Usuario de Apertura JC      | SUE TORRES         | Fecha de Validación    |            |         |           |          |
| Supervisor                  |                    | Usuario de Cierre      |            |         |           |          |
| Sucursal Do                 | orado              | Efectivo de Cierre     | \$0.00     |         |           |          |
| Efectivo de Apertura \$2    | 200.00             | Diferencia de Efectivo | \$ -200.00 |         |           |          |

 h. Todas las facturaciones que se realicen con la sesión abierta serán cargadas en el detalle de transacciones.

| 🚳 Reporte Z                 |        |                        |            |
|-----------------------------|--------|------------------------|------------|
| Nuevo Reporte Z<br>Z00087 🌣 |        |                        |            |
| Sucursal Do                 | rado   | Efectivo de Cierre     | \$0.00     |
| Efectivo de Apertura \$ 2   | 00.00  | Diferencia de Efectivo | \$ -200.00 |
|                             |        | Asiento Contable       |            |
| DETALLE DE TRANSACCION      | ies    |                        |            |
| Ventas                      | Nombre | Canti Tota             | al Moneda  |
|                             |        |                        |            |
|                             |        |                        |            |
|                             |        |                        |            |
|                             |        |                        |            |